# "AOK Mein Leben"-App E-Rezept

Schritt-für-Schritt Anleitung zur allgemeinen Verwendung von E-Rezept Version 3.0, Stand: 29.11.2024

In dieser Anleitung befinden sich alle relevanten Informationen zur allgemeinen Verwendung des E-Rezeptes.

AOK. Die Gesundheitskasse.

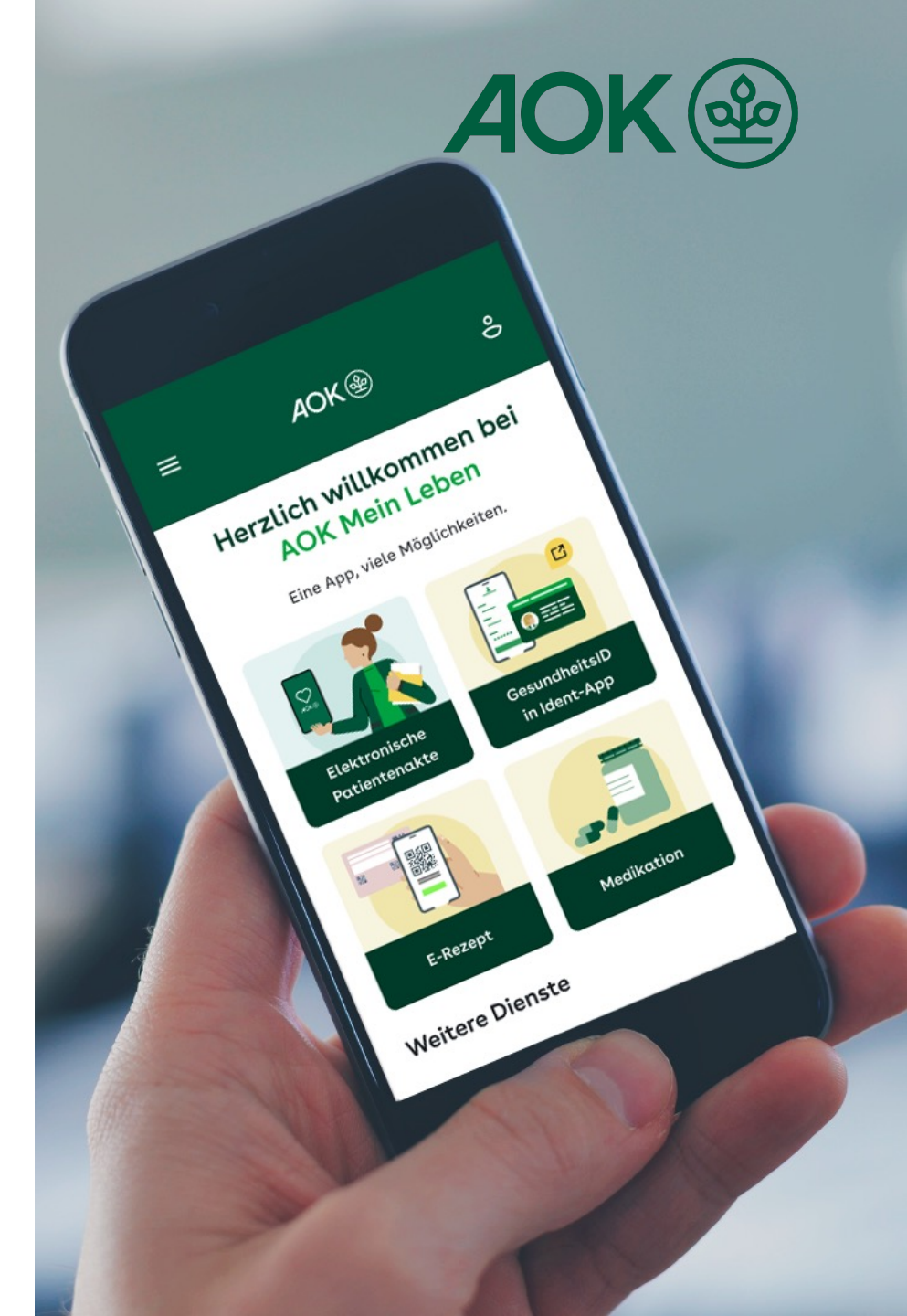

### "AOK Mein Leben"-App - Schritt-für-Schritt Anleitung zur allgemeinen Verwendung vom E-Rezept **1. Was ist das E-Rezept und wo ist es zu finden?**

In der "AOK Mein Leben"-App bietet der Bereich "E-Rezept" dem Nutzer komfortable Funktionen, die die Verwaltung und Einlösung von E-Rezepten erleichtern. Nutzer, die ein E-Rezept komplett digital verwalten möchten, profitieren von Vorteilen über das Einlösen mit der eGK hinaus – zum Beispiel erhalten Sie einen vollen Überblick über Rezepte aus den letzten 100 Tagen oder die Möglichkeit, Medikamente direkt über die App bei Apotheken zu bestellen bzw. zu reservieren.

Der Bereich "E-Rezept" ist über das Dashboard in der "AOK Mein Leben"-App zu erreichen.

Um das E-Rezept nutzen zu können, muss der Nutzer zuerst den regulären Registrierungs- und Identifizierungsprozess durchlaufen.

Hinweis: Die "AOK Mein Leben"-App erfordert mindestens iOS 15 oder Android 9 als Betriebssystemversion.

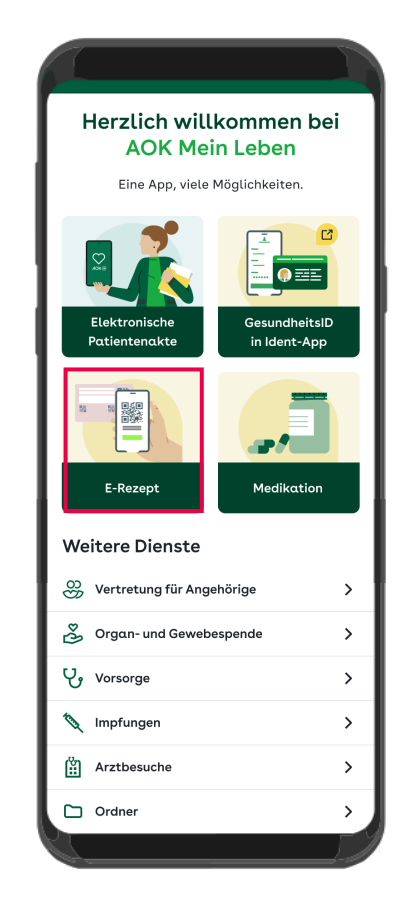

"AOK Mein Leben"-App - Schritt-für-Schritt Anleitung zur allgemeinen Verwendung vom E-Rezept

# 2. Anmeldung in E-Rezept beginnen

Bei der erstmaligen Nutzung starten Sie im E-Rezept mit dem Registrierungsvorgang.

Dabei durchlaufen Sie zunächst eine Reihe an informativen Onboarding Seiten mit hilfreichen Informationen zum E-Rezept.

Sind Sie bereits ein wiederkehrender Nutzer im Bereich E-Rezept, gelangen Sie direkt zur Anmeldung und die Onboarding Seiten werden Ihnen nicht mehr angezeigt.

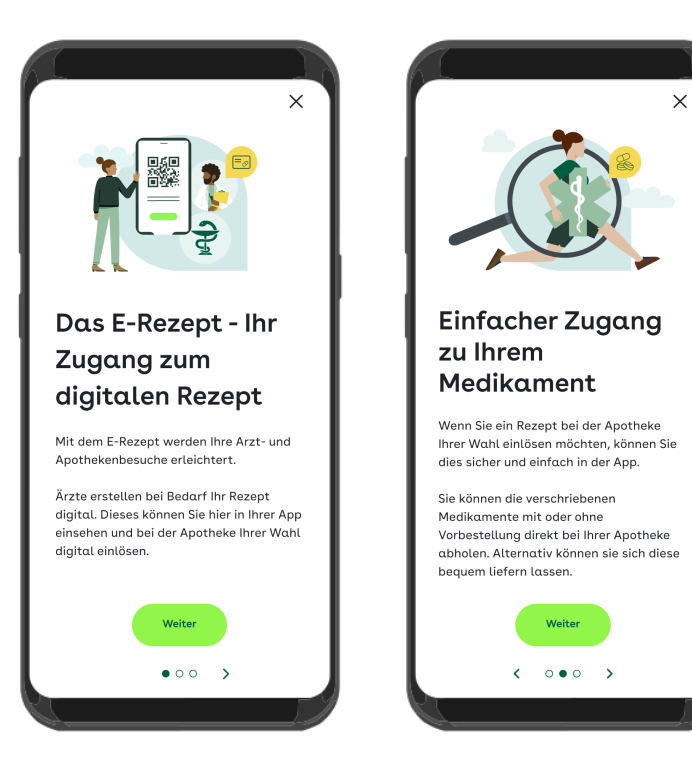

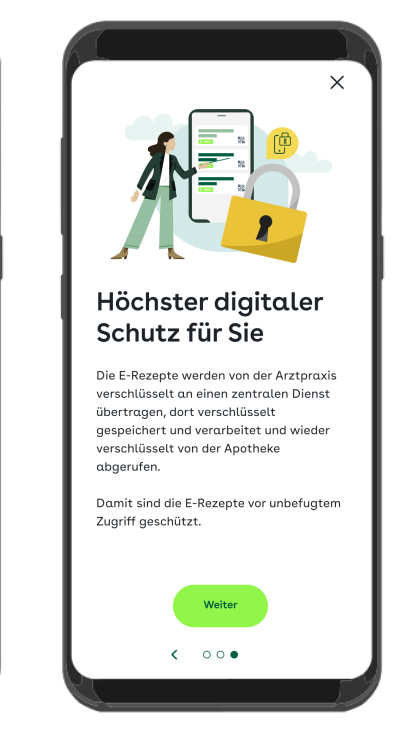

"AOK Mein Leben"-App - Schritt-für-Schritt Anleitung zur allgemeinen Verwendung vom E-Rezept

# 3. Eingabe des GesundheitsID-Codes

Für die Anmeldung müssen Sie den GesundheitsID-Code, den Sie während der Registrierung festgelegt haben, in das entsprechende Feld eingeben.

Die Anmeldung wird durch die Bestätigung abgeschlossen.

| Login bestätigen<br>AOK Mein Leben hat am 17.02.2024<br>um 15:36 Uhr die Bestätigung eines<br>Logins angefragt. | X<br>Login bestätigen<br>Ihr 6-stelliger GesundheitsID-Code<br>GesundheitsID-Code vergessen |
|----------------------------------------------------------------------------------------------------|---------------------------------------------------------------------------------------------|
| GesundheitsID-Code                                                                                              |                                                                                             |
| Personalausweis mit PIN                                                                                         |                                                                                             |
| Gesundheitskarte mit PIN                                                                                        |                                                                                             |
| Abbrechen                                                                                                    | Bestätigen                                                                                  |
|                                                                                                    |                                                                                             |

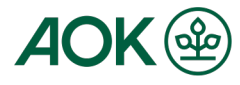

# 4. Zustimmung zur Datenübertragung

Bei der erstmaligen Nutzung werden Sie gefragt, ob Sie der Übertragung von Daten an den digitalen Gesundheitsservice zustimmen möchten.

Die notwendigen Daten, die der digitale Gesundheitsservice benötigt, werden in einer Auflistung angezeigt. Bestätigen Sie die Einwilligung. Nun werden Sie zur Erfolgsmeldung weitergeleitet und Ihre Anmeldung war erfolgreich.

| Daten übermitteln                                                  |       |
|--------------------------------------------------------------------|-------|
| Diese Daten werden übermittel<br>AOK Mein Leben                    | t an: |
| <ul> <li>Versichertennummer</li> <li>Vollständiger Nαme</li> </ul> |       |
| Weiter                                                             |       |
| Abbrechen                                                          |       |
|                                                                    |       |

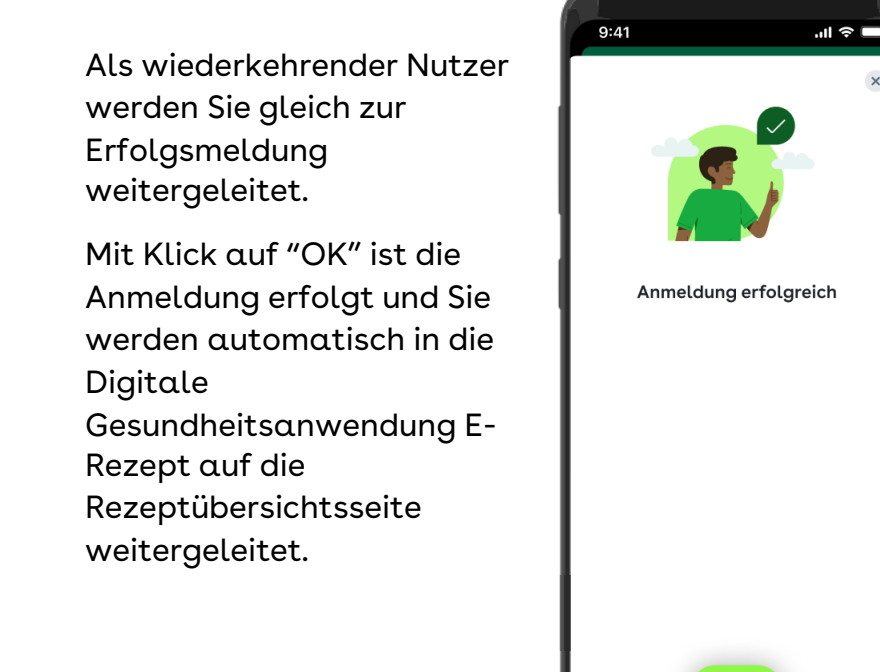

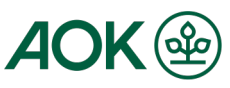

Schritt-für-Schritt Anleitung zur Anmeldung in einem digitalen Gesundheitsservice mit der "AOK Mein Leben"-App 5. Abschluss der Anmeldung und Rückkehr zum E-Rezept

Nach erfolgreicher Anmeldung steht Ihnen das E-Rezept in vollem Umfang zur Verfügung.

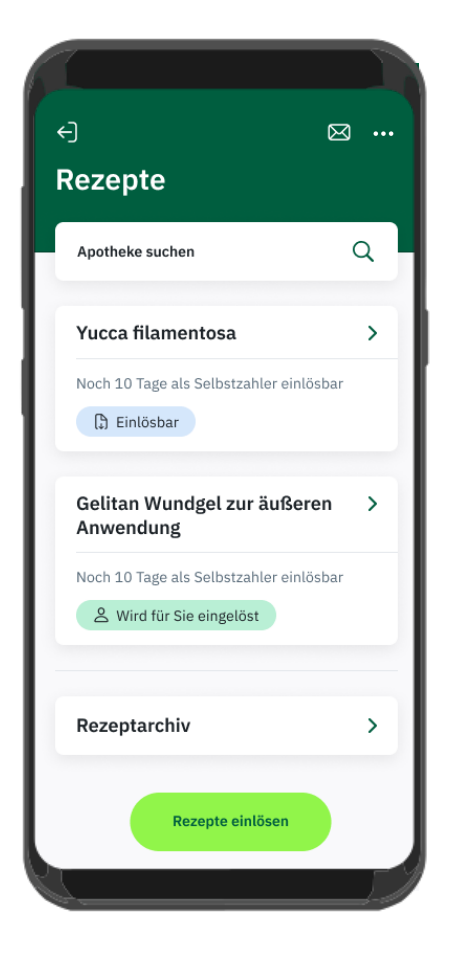

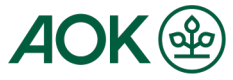

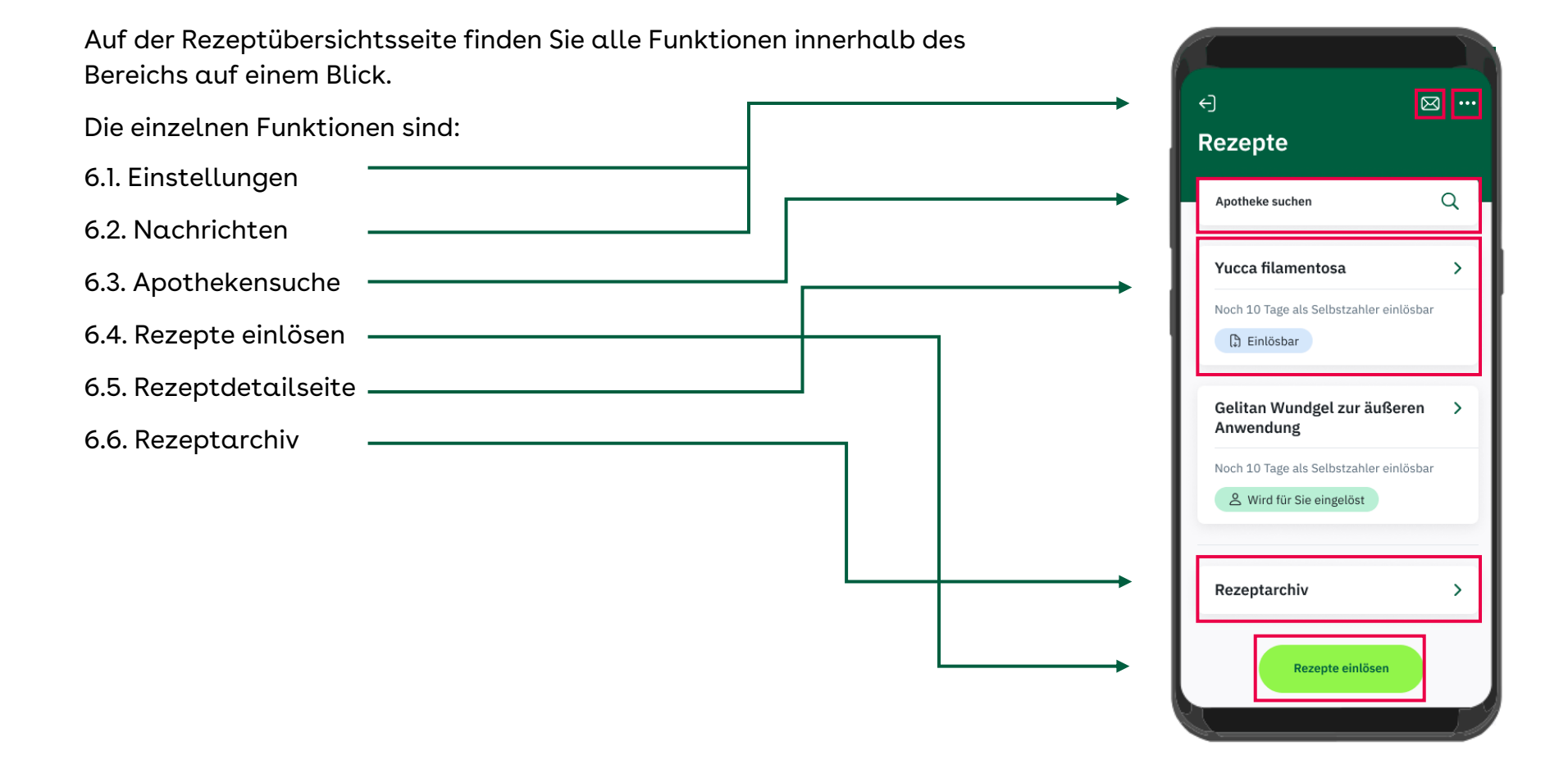

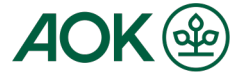

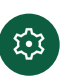

Durch Klicken auf das Zahnrad kommen Sie zu den Einstellungen. In den Einstellungen können Sie Protokolle über die Aktionen in der App (nach Datum sortiert) einsehen und sehen welche App Version Sie verwenden.

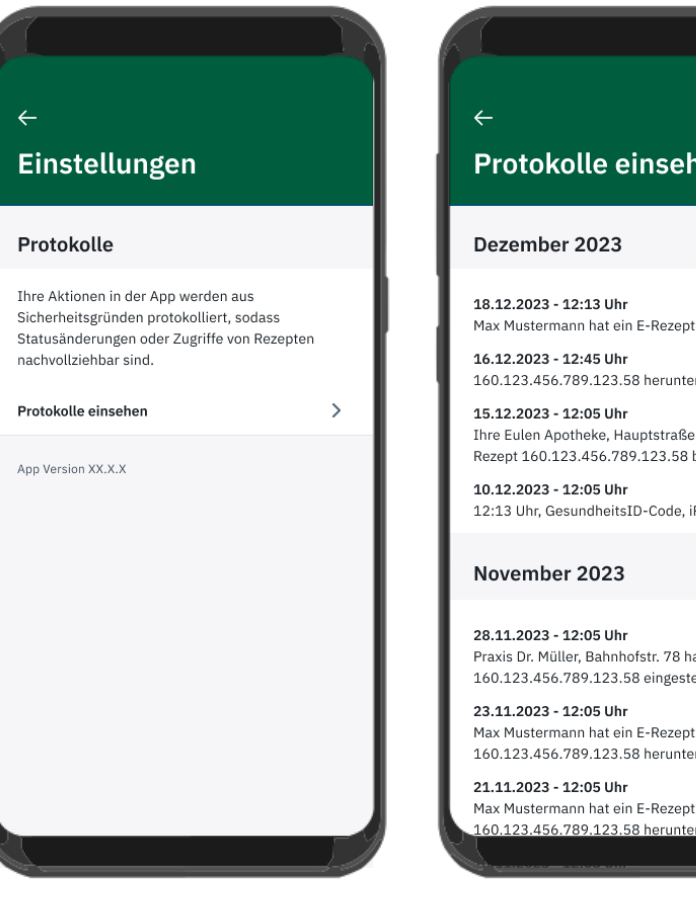

Protokolle einsehen

160.123.456.789.123.58 heruntergeladen

Ihre Eulen Apotheke, Hauptstraße 1 hat ein E-Rezept 160.123.456.789.123.58 beliefert

12:13 Uhr, GesundheitsID-Code, iPhone 14

Praxis Dr. Müller, Bahnhofstr. 78 hat ein E-Rezept 160.123.456.789.123.58 eingestellt

Max Mustermann hat ein E-Rezept 160.123.456.789.123.58 heruntergeladen

Max Mustermann hat ein E-Rezept 60.123.456.789.123.58 heruntergeladen

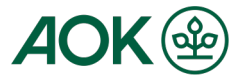

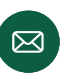

Durch Klicken auf den Briefumschlag gelangen Sie zu den Nachrichten.

Nachrichten können im Zusammenhang einer Rezepteinlösung versendet werden. An der Stelle, an der der Nutzer die Bestellung prüfen kann, kann er der Apotheke eine Nachricht zum ausgewählten Rezept mitsenden.

Unter "Nachrichten" können Sie Ihre Nachrichten einsehen. Nach der Bestellung ist es nicht mehr möglich, weitere Nachrichten an die Apotheke zu senden, jedoch können Sie weiterhin Nachrichten von der Apotheke erhalten.

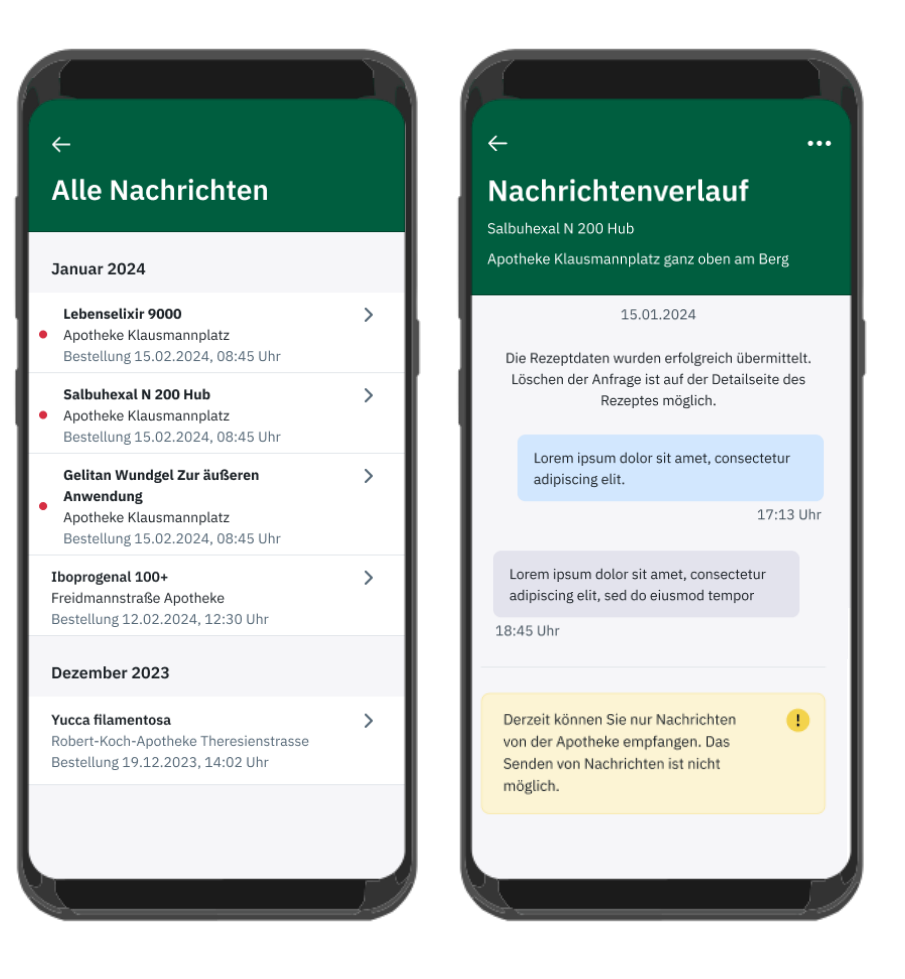

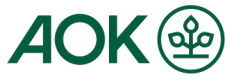

### 6.3. Apothekensuche

Q

#### Apotheke suchen

Durch Klicken auf das Suchfeld "Apotheke suchen" gelangen Sie zu einer Suchmaske, in die Sie durch Stichwortsuche eine Apotheke suchen können.

Haben Sie eine aufgelistete Apotheke ausgewählt und daraufgeklickt, gelangen Sie auf die Detailseite der Apotheke.

Auf dieser sehen Sie die genaue Adresse und können wählen, wie Sie Ihr(e) Rezept(e) einlösen möchte direkt vor Ort, zur Abholung reservieren oder liefern lassen.

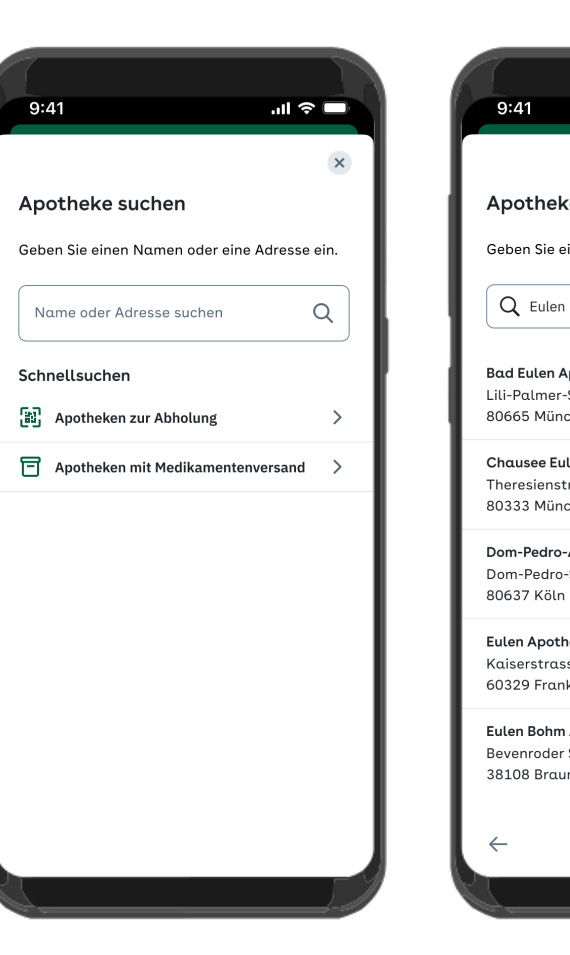

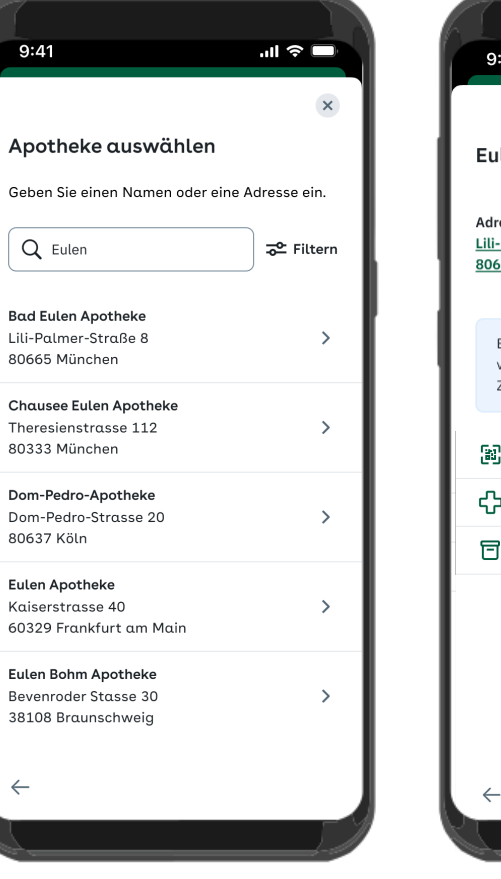

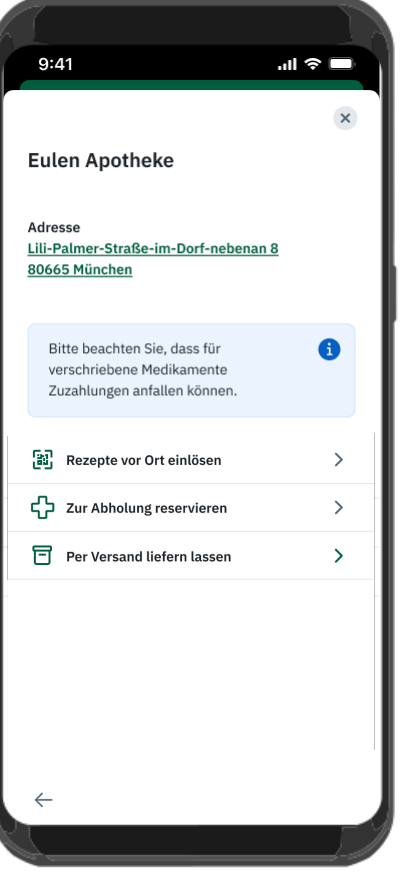

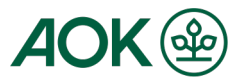

# 6.4. Rezepte einlösen

#### Rezepte einlösen

Auf der Rezeptübersicht können Sie ebenfalls Rezepte einlösen. Durch Klicken auf den Button "Rezepte einlösen", öffnet sich ein Fenster, das Sie fragt, wie Sie Ihr Rezept einlösen möchten - vor Ort einlösen oder bei der Apotheke seiner Wahl reservieren lassen.

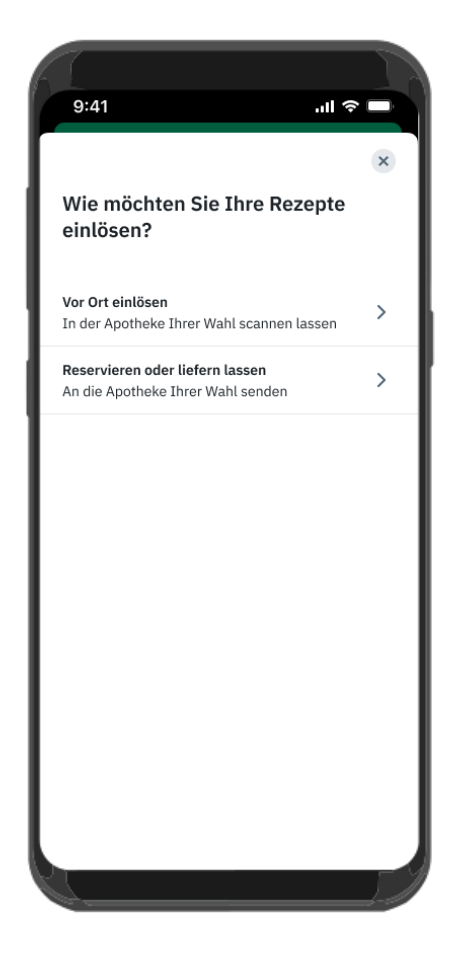

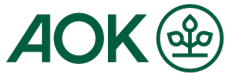

11

### Schritt-für-Schritt Anleitung zur Anmeldung in einem digitalen Gesundheitsservice mit der "AOK Mein Leben"-App 6.4.1. Rezepte vor Ort einlösen

Haben Sie "Vor Ort einlösen" ausgewählt, öffnet sich ein Auswahlscreen mit allen verfügbaren Rezepten. Diese sind voreingestellt alle ausgewählt. Sie können allerdings abwählen, falls Sie eines/mehrere davon nicht einlösen möchten.

Im nächsten Schritt wird durch Klicken auf "Weiter" ein QR-Code zu den Rezepten generiert. Bei der Auswahl mehrerer Rezepte werden mehrere Rezepte in einem QR-Code zusammengefasst. Diese/n QR-Code/s zeigen Sie der Apothekenfachkraft zum Scannen. Am Ende des Vorgangs werden Sie gefragt, ob alle QR-Codes in der Apotheke gescannt wurden.

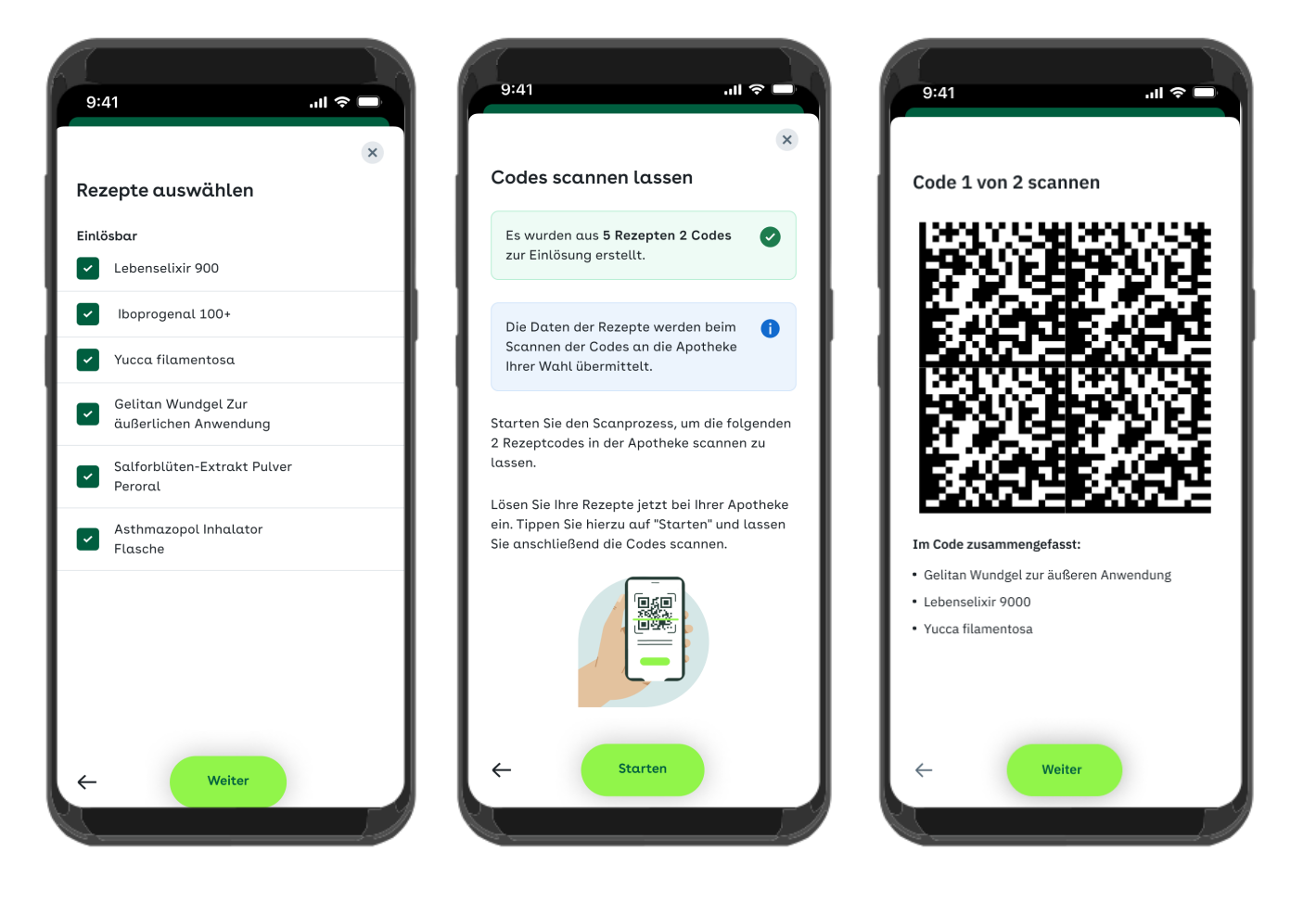

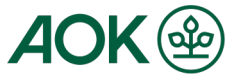

# 6.4.2. Rezepte einlösen - reservieren

Möchten Sie Ihr Rezept in der Apotheke Ihrer Wahl reservieren lassen, werden Sie zunächst in die Apothekensuche (6.3.) geleitet.

Haben Sie dort eine Apotheke ausgewählt, können Sie auf der Apothekendetailseite auswählen, dass Sie Ihr Rezept zur Abholung reservieren möchten. Hier können Sie durch Klick auf den "Einlösen"-Button das/die Rezept/e nun reservieren und erhalten eine Bestellbestätigung.

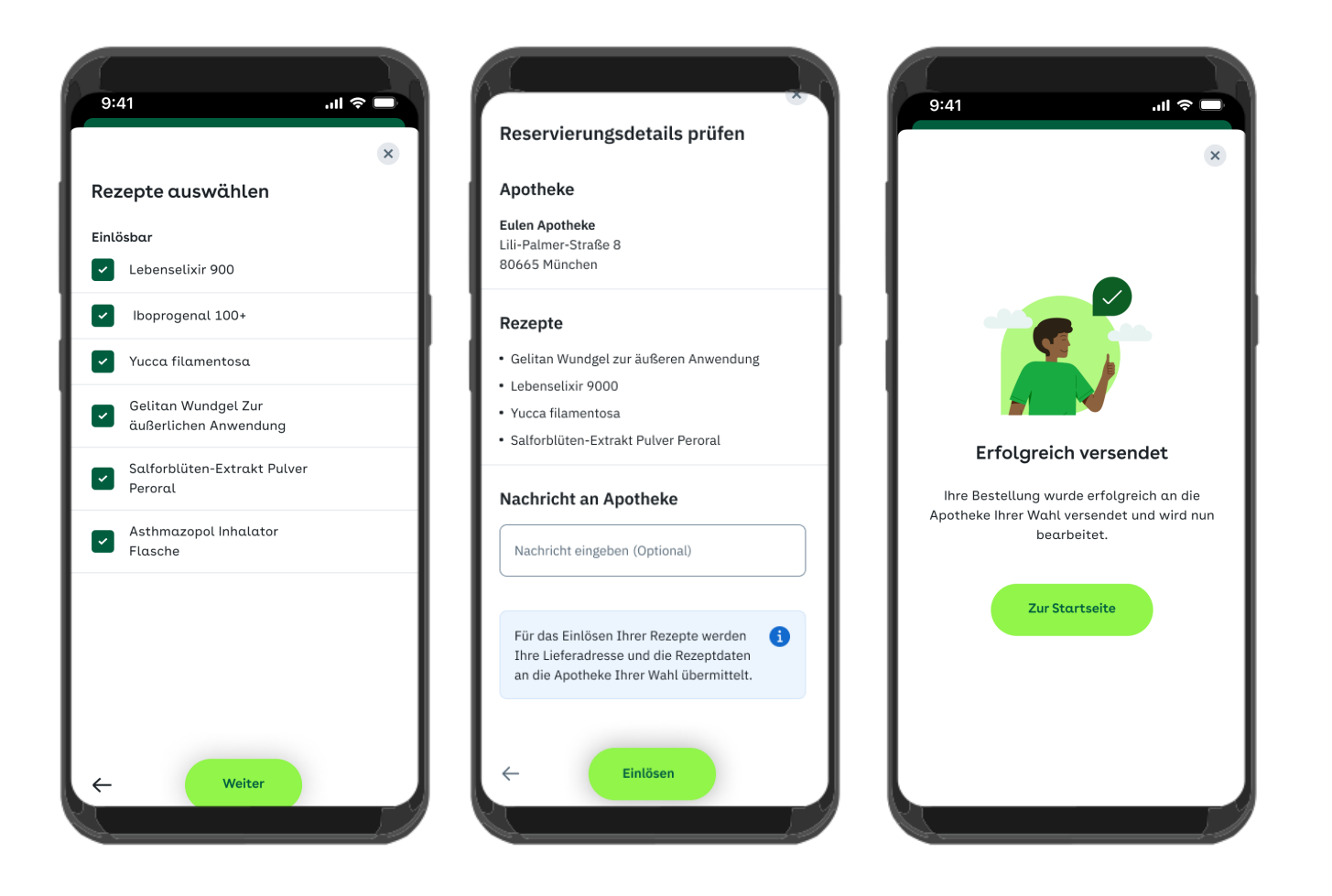

### 6.4.3. Rezepte einlösen – Versand

Möchten Sie Ihr Rezept von der Apotheke Ihrer Wahl per Post erhalten, können Sie diese einfach reservieren.

Haben Sie eine Apotheke ausgewählt, können Sie auf der Apothekendetailseite auswählen, dass Sie Ihr Rezept per Versand erhalten möchten, sofern die Apotheke den Versand anbietet. Hier können Sie durch Klick auf den "Einlösen"-Button das/die Rezept/e bei der Apotheke bestellen und erhalten eine Bestellbestätigung.

Hinweis: Für den Versand ist es möglich, dass die Apotheke Ihnen in den Nachrichten noch weitere Informationen zukommen lässt, damit die Bestellung für den Versand bereit ist.

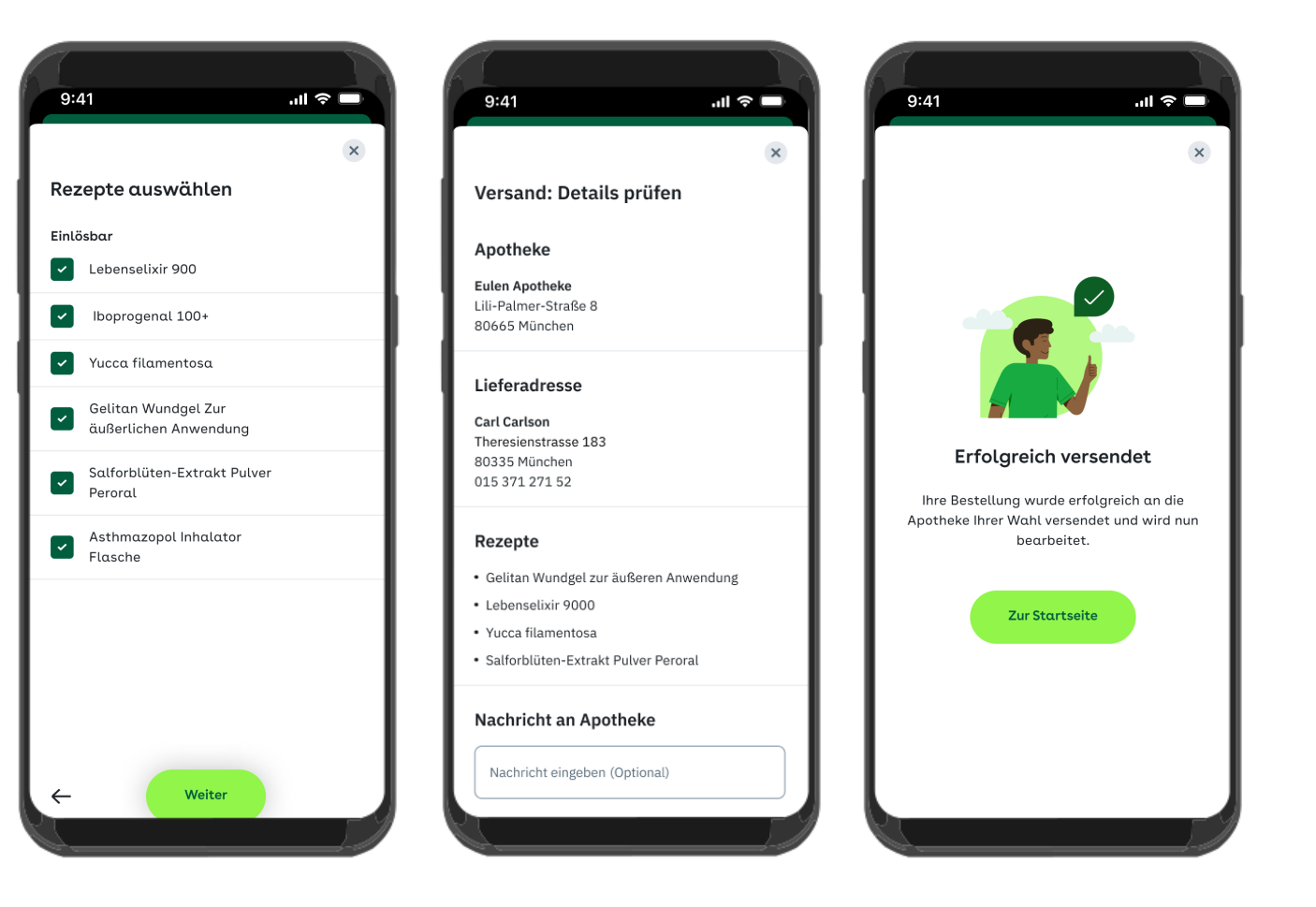

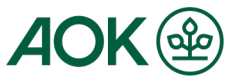

# 6.5. Rezeptdetailseite

Auf der Rezeptdetailseite können Sie verschiedenste Details zum Rezept einsehen und das Rezept löschen.

| ←<br>Gelitan Wundgel zur<br>äußeren Anwendung<br><sub>Einlösbar</sub> |   | ←<br>Gelitan Wurksgor Edi<br>äußeren Anwendung<br>Einlösbar |
|-----------------------------------------------------------------------|---|-------------------------------------------------------------|
| Gebühren und Gültigkeit                                               |   | Gebühren und Gültigkeit                                     |
| <b>Gültigkeitszeitraum</b><br>Noch 20 Tage einlösbar                  | > | Gültigkeitszeitraum<br>Noch 20 Tage einlösbar               |
| <b>Zuzahlungspflichtig</b><br>Ja                                      | > | <b>Zuzahlungspflichtig</b><br>Ja                            |
| <b>Notdienstgebühr</b><br>Ja                                          | > | <b>Notdienstgebühr</b><br>Ja                                |
| <b>Mehr zum Status</b><br>Einlösbar                                   | > | Mehr zum Status<br>Einlösbar                                |
| Verschreibung                                                         |   | Verschreibung                                               |
| <b>Medikament</b><br>Gelitan Wundgel zur äußeren Anwendung            | > | Medikament<br>Gelitan Wundgel zur äußeren Anwendung         |
| <b>Arbeitsunfall</b><br>Ja                                            | > | <b>Arbeitsunfall</b><br>Ja                                  |
| Verschreibende Person                                                 |   | Einlösen                                                    |

...

>

>

>

>

>

Im Rezeptarchiv können Sie Ihre bisherigen Rezepte einsehen.

Gelöschte Rezepte können nicht mehr angezeigt werden.

Rezepte mit dem Status "Eingelöst" werden nach 100 Tagen automatisch gelöscht, Rezepte mit dem Status "Abgelaufen" nach 10 Tagen.

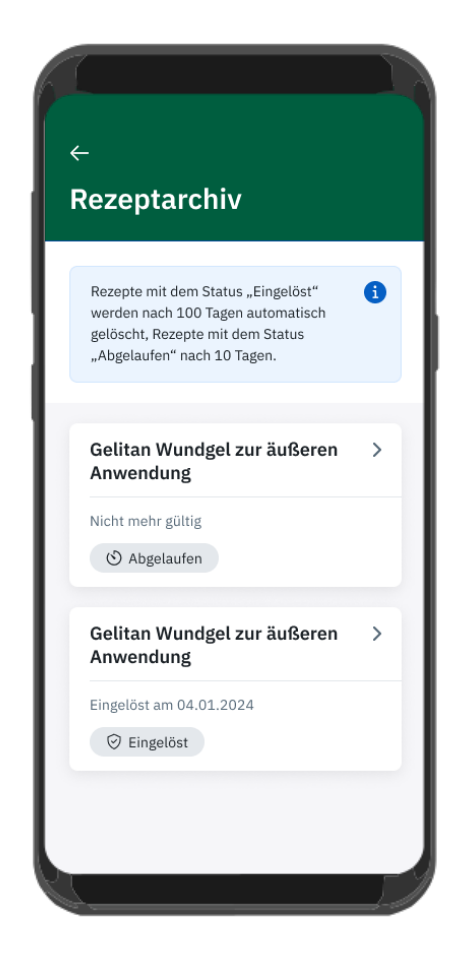

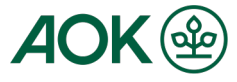

### Schritt-für-Schritt Anleitung zur Anmeldung in einem digitalen Gesundheitsservice mit der "AOK Mein Leben"-App 7. (Bearbeitungs-) Status

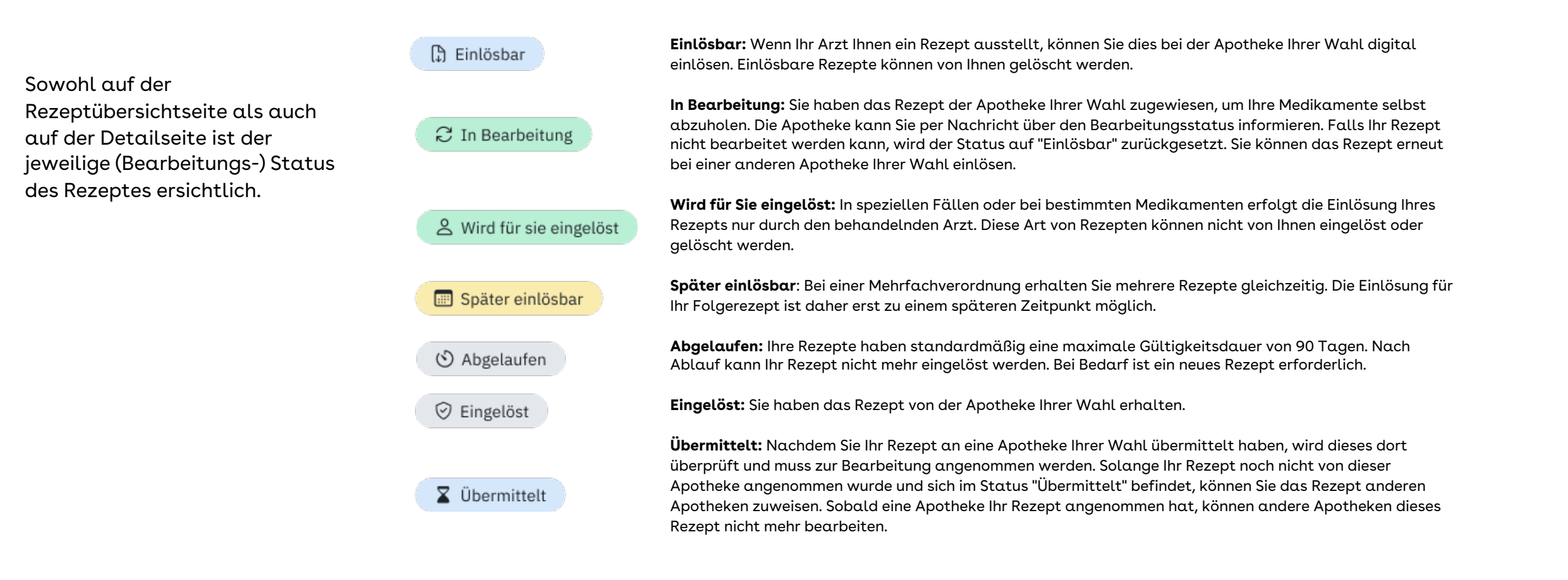

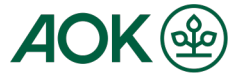